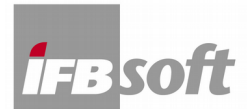

## ULYSSES Installation und Lizenzierung, IFBsoft, Stand 20180702

1. Laden Sie die Setup-Datei d\_ul\_282\_\*\*\*\*.exe von unserer Webseite herunter:

## http://www.ifbsoft.de

- 2. Führen Sie die Setup-Datei d\_ul\_282\_\*\*\*\*.exe aus.
- 3. Folgen Sie der nachfolgenden Installationsanweisung
- 4. Installieren Sie ULYSSES mit Administratorrechten (und bei Win7 im Win-XP kompatiblen Modus).
- 5. Die ULYSSES Design Engine startet automatisch
- 6. Nun sehen Sie die Lizenzvereinbarung
- 7. Schließen Sie die Lizenzvereinbarung und es erscheint die Benutzer-Registrierung

| Benutzer-Registrierung      |
|-----------------------------|
| Rechner-Identifikations-Nr. |
| Lizenz-Nr.                  |
| 0 - 0 - 0 - 0               |
| Lizenzstufe Unregistriert   |
| Name                        |
| Firma                       |
| Straße                      |
| Ort                         |
|                             |
| OK Abbruch                  |

Hinweis: sollte das Registrierungsfenster nicht erscheinen, suchen Sie nach der Datei "ULYSSES.INI" und löschen diese, danach die ULYSSES Design Engine (das ist die Datei UDE\_282D.exe) wieder starten und neu beginnen. Die Datei "ULYSSES.INI" ist eine versteckte Datei und wir ggf. nicht mit jedem Betrachter angezeigt.

- 8. Nun sehen Sie Ihre 4 Rechner-Identifikations-Nr. (Computer-ID)
- 9. Notieren Sie sich Ihre 4 Rechner-Identifikations-Nr. (Computer-ID)
- 10. a) Wenn Sie ULYSSES nur im *Demo-Modus* installieren möchten klicken Sie einfach auf den Button "OK".

b) Wenn Sie ULYSSES als *Vollversion* installieren möchten, schicken Sie die Computer-ID zur Lizenzanforderung an uns mailto:info@ifbsoft.de, oder rufen Sie zur Übermittlung der Lizenznummern Frau Christina Bybee unter tel:+49-6134-9582810 an.

- 11. Ihre 4 Lizenznummern werden anhand Ihrer 4 Rechner-Identifikations-Nr. (Computer-ID) erzeugt und Ihnen mitgeteilt.
- 12. Tragen Sie Ihre Lizenznummern in die Kästchen unter Ihren 4 Rechner-Identifikations-Nr. ein.
- 13. Füllen Sie alle Kästchen (Name, Firma, etc.) aus
- 14. Klicken Sie nun auf den "OK" Knopf
- 15. Nun haben Sie eine Vollversion
- 16. Öffnen Sie mit >Datei>öffnen das Demo-Projekt
- 17. Probieren Sie die geöffnete Datei mit >Datei>speichern als zu speichern
- 18. Gelingt das speichern, so haben Sie eine Vollversion
- 19. Gelingt das speichern nicht, so haben Sie ein Demo-Version

(In diesem Fall suchen Sie im Verzeichnis in dem ULYSSES installiert wurde nach der Datei "ULYSSES.INI" und löschen diese. Danach starten Sie die ULYSSES Design Engine (das ist die Datei UDE\_282D.exe) erneut und beginnen wieder ab Punkt 6)

Hinweis: Ihre 4 Lizenznummern werden anhand Ihrer 4 Rechner-Identifikations-Nr. (Computer-ID) erzeugt und passen nur zu genau diesem Rechner. Zur Erzeugung der Rechner-Identifikations-Nr. und der dazu passenden Lizenz-Nr. werden Daten des Boot-Sektors Ihrer Festplatte genutzt. Falls Sie die Festplatte formatieren oder wechseln müssen, oder aber einen anderen Rechner benutzen möchten, so ändern sich sie Rechner-Identifikations-Nr. und Sie benötigen neue, dazu passende Lizenz-Nr. Diese passenden Lizenz-Nr. müssen speziell für den "neuen", oder "geänderten" Rechner generiert werden.

Für registrierte Vollversions-Nutzer wir dafür lediglich eine Bearbeitungsgebühr erhoben, solange im Laufe eines Kalenderjahres nicht mehr Lizenzen erneuert werden, als Sie insgesamt besitzen.

\*\*\*